## INSTRUCCIONES PARA DARSE DE ALTA EN LA LISTA DE "ANUNCIOS"

- Entrar en <u>http://identidad@us.es</u>
- Acceder usando UVUS (usuario y contraseña del correo en el que desee recibir la información). Si no dispone de un usuario virtual, acérquese al aula de informática del centro universitario más cercano para que se lo proporcionen.
- Pinchar sobre "Perfil". En caso de que esta pestaña no aparezca en su pantalla, deberá pinchar sobre "cambiar contraseña" y escribir de nuevo el mismo usuario y contraseña con la que accedió al UVUS.
- Una vez dentro del ámbito "perfil", pinchar sobre su categoría ("Perfil alumno/Perfil PDI/Perfil PAS").
- Seleccionar "anuncios" en el recuadro de "listas disponibles" y pinchar sobre el icono ">" para que quede suscrita en ésta.
- > Para que los cambios queden guardados, pinchar sobre "guardar".